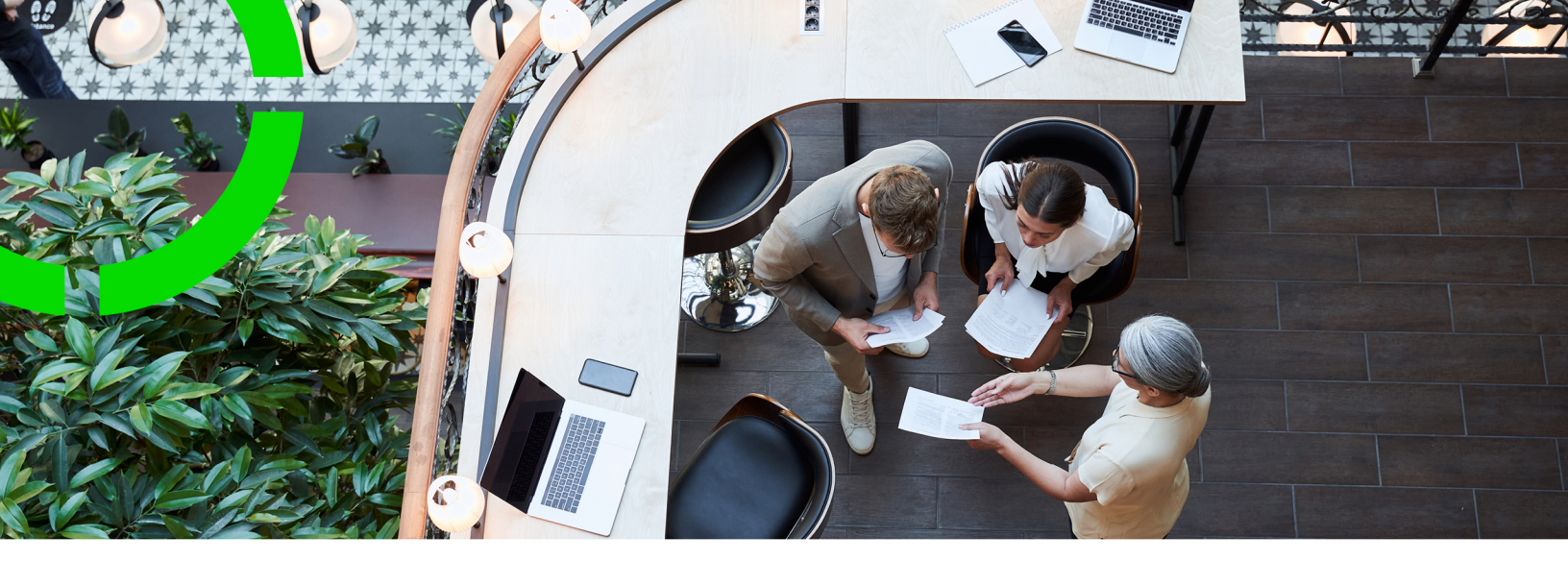

## **Planon RE Master data**

Planon Software Suite Version: L119

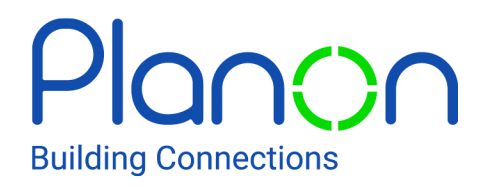

© 1997 - 2025 Planon. All rights reserved.

Planon and the Planon logo are registered trademarks of Planon Software Development B.V. or its affiliates. All other product and company names mentioned herein are trademarks or registered trademarks of their respective companies. Planon Software Development B.V., its affiliates and/or licensors own the copyright to all Planon software and its associated data files and user manuals.

Although every effort has been made to ensure this document and the Planon software are accurate, complete and up to date at the time of writing, Planon Software Development B.V. does not accept liability for the consequences of any misinterpretations, errors or omissions.

A customer is authorized to use the Planon software and its associated data files and user manuals within the terms and conditions of the license agreement between customer and the respective legal Planon entity as soon as the respective Planon entity has received due payment for the software license.

Planon Software Development B.V. strictly prohibits the copying of its software, data files, user manuals and training material. However, customers are authorized to make a back-up copy of the original CD-ROMs supplied, which can then be used in the event of data loss or corruption.

No part of this document may be reproduced in any form for any purpose (including photocopying, copying onto microfilm, or storing in any medium by electronic means) without the prior written permission of Planon Software Development B.V. No copies of this document may be published, distributed, or made available to third parties, whether by paper, electronic or other means without Planon Software Development B.V.'s prior written permission.

# About this Document

### **Intended Audience**

This document is intended for Planon Software Suite users.

### **Contacting us**

If you have any comments or questions regarding this document, please send them to: <a href="mailto:support@planonsoftware.com">support@planonsoftware.com</a>.

#### **Document Conventions**

**Bold** Names of menus, options, tabs, fields and buttons are displayed in bold type.

*Italic text* Application names are displayed in italics.

CAPITALS

Names of keys are displayed in upper case.

#### **Special symbols**

| 1 | Text preceded by this symbol references additional information or a tip.                                                    |
|---|----------------------------------------------------------------------------------------------------|
| • | Text preceded by this symbol is intended to alert users about consequences if they carry out a particular action in Planon. |

# **Table of Contents**

| Planon RE Master data5            |
|-----------------------------------|
| Application overview              |
| Entity structure                  |
| Step 1: Define levels             |
| Step 2: Define Entities           |
| Step 3: Define Entity relations10 |
| User data 12                      |
| Users                             |
| Licenses13                        |
| Index16                           |

## Planon RE Master data

The Master Data application stores data that is used by other Planon applications within your organization.

Data that is stored is:

- Entity structure
- Users
- Licenses

# **Application overview**

The Master Data application is a web-based application that is started from your browser.

The application is accessible by a user with the right credentials (user name, password) and the right user role. The user account should be a valid Microsoft account.

When opening Master data, the home screen is shown (see the following screenshot).

| Planon Master data    | 1 2 🗤 ~                                                                                                    |
|-----------------------|----------------------------------------------------------------------------------------------------|
| 🚠 Entity structure    | Entity structure                                                                                                    |
| L Users<br>a Licenses | Get started with your entity structure 5<br>This wizard allows you to create and manage the entity structure including ownership distributions across all Reasult applications.<br>We'll walk you through the process of creating an entity structure that includes these steps: |
|                       | Entity structure example           Step 1: Define levels           Level & Investor         Investor 2                                                                                                    |
|                       | Level 3. Fund 2. Fund 2 Step 2: Define entities<br>Continue by adding entities to<br>the levels you've created.                                                                                                    |
|                       | Level 2: Plagan Region 1 Region 2 - Step 3: Define entity relations<br>100% The last step is to create entity relations<br>The last step is to create entity relations                                                                                                    |
|                       | Level 1: Legal restly Endby 1 Endby 2 - ownership percentages.                                                                                                    |
|                       | Level D. Ametr. / Project 1 Amer. 2 Project 2 Project 2                                                                                                    |
| «                     | Next Next                                                                                                    |

The home screen contains the following elements:

- 1. Application header: shows the application name.
- 2. User profile: this is where user settings are set, such as e-mail address and language. You can also find information about the version of the application in this menu. Finally, you can see your user name and log out of the application.
- 3. **Navigation panel**: In the navigation panel on the left of the screen, you can single-click-jump to various sections of the application. The selected section is indicated with an orange marker. The navigation

panel is expandable or collapsible by clicking the arrows  $\mathbf{K}$ , or by using the <F4> key.

4. Screen name: is shown in the upper area.

#### 5. Main application area

The light parts of the screen show relevant application data and functionalities.

# Entity structure

The Global Administrator sets up the Enterprise Structure. He/she does this by creating 1 or more levels and indicating their hierarchy within the Enterprise. Then, 1 or more Entities are added per level.

As a final step, the parent Entity(ies) and ownership percentages are recorded per Entity.

A Wizard is used to set up the Enterprise Structure, which successively takes you through the above steps. These are:

- Step 1: Define levels
- Step 2: Define entities
- Step 3: Define entity relations

These steps are explained in the following sections.

To start the Wizard, go to Entity Structure in the navigation menu. The screen below will appear (see example below).

| Planon Master data                     |                                                                                                    | Md ~ |
|----------------------------------------|----------------------------------------------------------------------------------------------------|------|
| A Entity structure                     | Entity structure                                                                                                    |      |
| 11 Users                               |                                                                                                    |      |
| d Licenses                             | Get storted with your entity structure This wizord allows you to create and manage the entity structure including ownership distributions across all Planon applications. We'll walk you through the process of creating on entity structure that includes these steps: |      |
|                                        | Entity structure example                                                                                                    |      |
|                                        | Level 4: Investor 1 Investor 2 Step 1: Define levels<br>Start by defining and naming<br>all levels of your structure.                                                                                                    |      |
|                                        | Level 3: Fund Fund 2 - Continue by odding entities to the levels you've created.                                                                                                    |      |
|                                        | Level 2: Region Region 1 Region 2 - Step 3: Define entity relations<br>The last sten is to create entity                                                                                                    |      |
|                                        | Level 1: Legal entity Entity 1 Entity 2                                                                                                    |      |
|                                        | Level 0: Assets / Projects         Asset 1         Asset 2         Project 1         Project 2                                                                                                    |      |
| ~~~~~~~~~~~~~~~~~~~~~~~~~~~~~~~~~~~~~~ |                                                                                                    | Next |

The **Next** button navigates to Step 1.

#### Step 1: Define levels

The **Add Level** button allows you to add a new level. If there are already 1 or more levels present, you will also be asked where the new level to be added should be placed in the hierarchy. A new level is always added with the status *Not used*.

An added level with status *Not used* can still be deleted by selecting the level and checking the check box on the left and then clicking **Delete**.

| Planon Master data |             |          |                   |                 | ••• •                   |
|--------------------|-------------|----------|-------------------|-----------------|-------------------------|
| A Entity structure | Entity s    | tructure |                   |                 |                         |
| LL Users           |             |          | 0                 | (i)             | .0                      |
| di Licenses        |             |          | Define levels     | Define antities | Define entity relations |
|                    |             |          |                   |                 | + Add laws              |
|                    |             | level    | New               | Status          |                         |
|                    |             | i i      | Investor          | th star         |                         |
|                    | 3           | (        | Fund              | The school -    |                         |
|                    | 3           |          | Region            | All salation    |                         |
|                    | 1           |          | Logal Entity      | in use          |                         |
|                    |             | £        | Assets/Projects 0 |                 |                         |
|                    |             |          |                   |                 |                         |
|                    |             |          |                   |                 |                         |
|                    | << Previous |          |                   |                 | Test 1                  |

The Next button navigates to Step 2.

### Step 2: Define Entities

With the **Add Entity** button you create a new line where you first select the level where you want to add an Entity.

Then you fill in the Entity Code and Entity Name (free fields).

Then you select the **Country** in which the Entity is located and select whether it is an internal or external Entity.

| Entity structure | Entit | y structure |           |             |             |                 |                 |                        |                         |
|------------------|-------|-------------|-----------|-------------|-------------|-----------------|-----------------|------------------------|-------------------------|
| Users            |       |             | •         |             |             | 0               |                 |                        | 0                       |
| Lanses           |       | D           | One house |             |             | Define antibies |                 |                        | Define antity relations |
|                  |       |             |           |             |             |                 |                 |                        | т + ма                  |
|                  |       | Levelnome   |           | Entity code | Brilly name | Country         | External        | Shahas entity relation |                         |
|                  | 10    | Select      | *         | Treny toda  | Entry rome  | Select -        | (30 No          | Not in use             |                         |
|                  |       | Investor    |           | External    | External    | 16              | C Yes           | the same               |                         |
|                  |       | investor    |           | 1996.L      | investing 1 | 16              | <b>30</b> No.   | the uniter             |                         |
|                  |       | investor    |           | 314.2       | investor 2  | 60              | ( <b>39</b> No. | (He Lanne)             |                         |
|                  |       | investor    |           | im2         | Investor 3  | DK              | 30 fe           | the same               |                         |
|                  |       | investor    |           | In A        | Investor 4  | DE              | 30 10           | (Private)              |                         |
|                  |       | Fund        |           | Fiel3       | Fund 1      | 54.             | (D) to:         | the second             |                         |

A new Entity is always added with the status Not in use.

An added Entity with the status *Not in use* can still be removed by selecting the Entity row and checking the checkbox on the left and then clicking the Remove button.

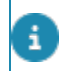

After adding a new Entity, don't forget to assign User Roles for the new Entity in the various Planon applications (RE Assets and Finance).

The **Next** button navigates to Step 3.

### Step 3: Define Entity relations

The final step is to record the parent Entity(ies) and associated ownership percentage for each subsidiary Entity (and for each period) (see the following example).

| Planon Master data |                  |                |      |                 |            |                       |                        |
|--------------------|------------------|----------------|------|-----------------|------------|-----------------------|------------------------|
| 👍 Entity structure | Entity structure |                |      |                 |            |                       |                        |
| LL Users           |                  | •              |      | •               |            |                       | 0                      |
| di Licenses        |                  | Define levels  |      | Define entit    | fies       | Define en             | tity relations         |
|                    |                  |                |      |                 |            | Search child <b>T</b> | + Add ownership period |
|                    | Level nome       | Child entity   | 100% |                 |            |                       |                        |
|                    | Fund             | Fund 1         | ~    | Owners period 2 |            | Jonuary 2022          | til No end date        |
|                    | Fund             | Fund 2         | ~    | Perent level    | Porent     | Ownership N           |                        |
|                    | Region           | Region 1       | ~    | Investor        | Investor 3 | 50.00%                | -                      |
|                    | Region           | Region 2       | ~    | Investor        | Investor 1 | 25.00%                | -                      |
|                    | Location         | Entity 7       | ~    | Investor        | Investor 2 | 25.00%                |                        |
|                    | Logol Entity     | Legal Entity 1 | ~    | Total           |            | 100.00%               |                        |
|                    | Legal Entity     | Legol Entity 2 | ~    | + Add owner     |            |                       | Delete period          |
|                    |                  |                |      | Owners period 1 |            | No stort date         | til December 2021      |
|                    |                  |                |      | Parent level    | Porent     | Ownership N           |                        |
|                    |                  |                |      | Investor        | Investor 1 | 33.33%                |                        |
|                    |                  |                |      | Investor        | Investor 2 | 33.33%                |                        |
|                    |                  |                |      | Investor        | Investor 3 | 33.34%                |                        |
|                    |                  |                |      | Total           |            | 100.00%               |                        |
|                    |                  |                |      | + Add owner     |            |                       |                        |
|                    |                  |                |      |                 |            |                       |                        |
| «                  | Previous         |                |      |                 |            |                       | Sove of                |

To do this, select the daughter entity for which you want to change the data on the left side of the screen.

Then click on the **Add owner** button. A new line will appear in which the level and the parent entity are selected in succession. The ownership percentage is then recorded (constraint:  $0\% \le ownership$  percentage  $\le 100.00\%$ ).

If the ownership percentage is < 100.00%, add one or more parent entities.

The input can only be saved if the total ownership percentage is equal to 100.00%.

If desired, you can specify other parent-subsidiary relations and ownership percentages per subsidiary entity per period.

To do this, click on the **Add Ownership Period** button. An additional Ownership Period will be added to the screen. In this period, you can specify 1 or more parent entities and ownership percentages.

By entering a start period, the end period of the previous Ownership Period is automatically determined.

An added parent Entity can still be removed by selecting the Entity row and then clicking the trash can icon on the right.

The **Previous** and **Next** buttons allow you to navigate through the Wizard to correct incomplete/invalid entries.

The **Save All** button saves all changes in the Enterprise Structure. The saving is confirmed with the message below.

| Suc | cess                    | ×     |
|-----|-------------------------|-------|
| ⊘   | Data saved successfully |       |
|     |                         | Close |

When saving, the status of the added Levels and added Entities will change from *Not In Use* to *In Use*.

In an existing Enterprise Structure, a (daughter) Entity can only be deleted if the parent (Entities) are first disconnected (see Step 3). The Entity can then be deleted in Step 2.
In an existing Enterprise Structure, a Level can only be deleted if all Entities linked to it have been deleted first (see Step 2).

It is not possible to transfer an Entity to another Level in an existing Enterprise Structure.
If ownership percentages are adjusted in the Enterprise Structure, this is calculated for all Entities within an open financial plan in the Finance application; this means that if underlying Entities of this financial plan have already been submitted and approved, they will again receive the status 'Open' and must be resubmitted.

i

## User data

The Global Administrator adds new users and defines the licenses per user.

These steps are detailed in the following sections.

### Users

To add a user, go in the navigation panel to Users. The screen below will appear (see picture below).

| Planon Master dat   | ta                                                                                                    |                              |                                                |                                                                                                    |                                                     |                                                 |                                                                          |                                                          |
|---------------------|----------------------------------------------------------------------------------------------------|------------------------------|------------------------------------------------|----------------------------------------------------------------------------------------------------|-----------------------------------------------------|-------------------------------------------------|--------------------------------------------------------------------------|----------------------------------------------------------|
| di Entity structure | Users                                                                                                    |                              |                                                |                                                                                                    |                                                     |                                                 |                                                                          |                                                          |
| AL Users            |                                                                                                    |                              |                                                |                                                                                                    |                                                     | _                                               |                                                                          |                                                          |
| di Llonses          | User details (<br>User nome +                                                                                                    | First name                   | Last nome                                      | Email address                                                                                                    | Company                                             | Include intective users     Application adminis | Search user<br>User status -C<br>Status                                  | T +Add eser                                              |
|                     | testuser2@prem.software<br>testuser2@prem.software<br>testuser2@prem.software<br>testuser4@prem.software<br>testuser5@prem.software | Test<br>Test<br>Test<br>Test | User 1<br>User 2<br>User 3<br>User 4<br>User 5 | testuser2@prem.software<br>testuser2@prem.software<br>testuser2@prem.software<br>testuser4@prem.software<br>testuser5@prem.software | Ressult<br>Ressult<br>Ressult<br>Ressult<br>Ressult | No<br>No<br>No<br>No                            | Active     Active     Active     Active     Active     Active     Active | Ucenes ><br>Ucenes ><br>Ucenes ><br>Ucenes ><br>Ucenes > |
| *                   | testuer6@prm.advare<br>testuer2@prm.advare<br>testuer8@prm.advare<br>testuer9@prm.advare                                            | Test<br>Test<br>Test<br>Test | User 5<br>User 7<br>User 8<br>User 9           | tostuser6()prom.software<br>tostuser2()prom.software<br>tostuser8()prom.software<br>tostuser8()prom.software                        | Recoult<br>Recoult<br>Recoult                       | No<br>No<br>No                                  | Active     Active     Active     Active                                  | Licenses ><br>Licenses ><br>Licenses >                   |

Click the **Add user** button. A slide-in appears in which the user name needs to be defined. This user name is equal to the email address of the user. Additional fields to be filled are the first name, last name, the email address, and the company.

It is also defined here for which applications the user must have the role of Global Administrator and the user status.

If an End Date is entered for the user status that is before today's date, the status of this user changes to *Inactive*.

This means that the user can no longer login to the modules assigned to him/her.

By changing the user status end date to a date in the future or by deleting the user status end date, the user gets the status '*active*' again.

Data for an existing user can be edited by clicking on the line in the screen for the user whose data needs to be changed, after which the slide-in will open and the desired changes can be made.

The list of users can be sorted or filtered in different ways by clicking in the header of the column to be sorted/filtered and then using the icons that are then displayed.

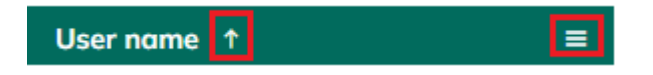

By selecting **Show inactive users** on the screen also the inactive users are shown in the grid. It is not possible to delete a User.

#### Licenses

Every User needs to be assigned the correct licenses. These Licenses can be entered by Module ( or ).

There are two ways of setting up licenses: by User or by Module.

To do this, go in the navigation panel to Licenses.

#### **Defining Licenses by User**

On the Licenses screen click the **Licenses by User** button and type the name of the user in the search box. Next add relevant licenses using the **Assign Licenses** button.

| Planon Moster d     | ata                                      |                  |                                 |
|---------------------|------------------------------------------|------------------|---------------------------------|
| da Entity structure | Licenses                                 |                  |                                 |
| LL Users            | Training by models                       |                  |                                 |
| di Licenses         | Tert Liser 2 Australia Scheren softwares | ×                | Correctionment from other unter |
|                     | License modules                          | Pag nows to show |                                 |

A slide-in appears in which a selection from the picklist shown can be made by clicking the **Add license** button. After saving, a new line is added to the screen in which the Licenses are shown.

Removing licenses for this user (see picture below) can be done by reopening the slide-

in and clicking on the icon **u** in the row of the license to be removed.

| Planon Moster                                    | dota                                                                                                    |                                                                            |
|--------------------------------------------------|----------------------------------------------------------------------------------------------------|----------------------------------------------------------------------------|
| A bety stratues<br>At they<br>At they<br>At they | Licenses  Annual by readow  Account by test   Account by test  Account by test  Account by | Assign user(s) X<br>User<br>Ucerses<br>L. PRA - Basis Full<br>+ Add Icense |
|                                                  | «                                                                                                    | Carcal Simil                                                               |

#### **Defining Licenses by Module**

On the Licenses screen click the **Licenses by module** button and next select the desired License. Next add relevant users using the Assign User(s) button.

| Planon Master da   | ta                      |          |       |                 |                                      | ••• ~          |
|--------------------|-------------------------|----------|-------|-----------------|--------------------------------------|----------------|
| A Entity structure | Licenses                |          |       |                 |                                      |                |
| LL Uters           |                         |          |       |                 |                                      |                |
| a Licenses         | FP&A - Basics Read-only | - Oct Ou | and . |                 | Copy user licenses from other module | Assign user(s) |
|                    |                         |          | No    | rimet fa stelae |                                      |                |

A slide-in appears in which the Users can be selected (by checking the box). After saving, the new added Users are shown in the grid.

Deleting licenses for a user can be done by reopening the slide-in and unchecking the box next to the user(s) to be removed.

Lastly, it is possible to copy the Licenses from one User to another User or from one Module to another Module.

For copying the Licenses from one User to another User: go to **Licenses**, click on the **Licenses by User** button and select the User whose Licenses should be changed. Next, click the **Copy licenses from another User** button, and select the user whose licenses should be copied.

For copying Licenses from one Module to another Module: go to **Licenses**, click on the **Licenses by Module** button and select the Module whose Licenses should be changed. Next, click on the **Copy user licenses from another module** button, and select the Module whose licenses should be copied.

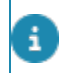

During copying, existing licenses are first removed from the target user/module, next the licenses from the source user/module are copied to the target user/module.

# Index

### D

Defining entities Step 2 9, 10 Defining levels Step 1 8

### Ε

Entity structure 8

#### Μ

Master data 5 Application overview 6

### U

User data 12 Licenses 13 Users 12